附件一:特别提醒:请考生务必:1)提前准备好安装有 Windows 操作系统、 摄像头、音箱的电脑;提前调试好网络、摄像头、声卡、音箱功能;2) 安装好复试平台软件"腾讯会议"和备用平台软件"钉钉",并做好以上 软件的调试测试工作。

## 研究生远程复试平台说明:腾讯会议安装操作说明

**软件下载安装:**考生通过腾讯会议官网或手机应用市场下载适配的版本,官网下载地址: <u>https://cloud.tencent.com/act/event/tencentmeeting\_free?fromSource=gwzcw.3375071.337</u> <u>5071.3375071&utm\_medium=cpc&utm\_id=gwzcw.3375071.3375071.3375071</u>

| i 腾讯会议<br>Tencent Meeting | <b>腾讯会议 限</b><br>抗疫进行时,<br><sup>- 服免时间:2020年11月2</sup> | 此方免费 开放<br>助力远程办公 |                  |        |
|---------------------------|--------------------------------------------------------|-------------------|------------------|--------|
| 微信无缝衔接                    | していた<br>音视频智能降噪                                        | ま情弾幕互动            | していた。<br>美颜、虚拟背景 | 口智能客服  |
|                           | <b>立即下载</b>                                            | 下载移动端             |                  | ₩ 联系我们 |

电脑端登录操作流程:

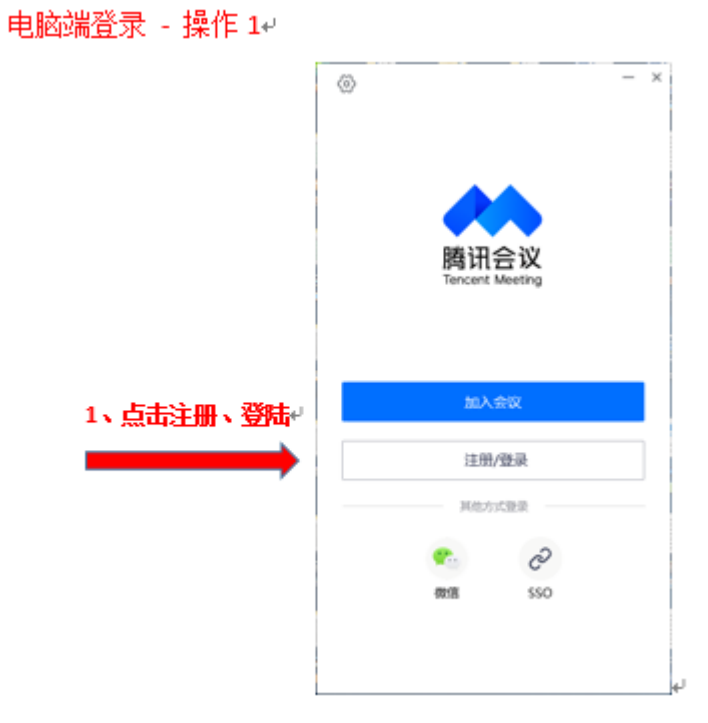

### 电脑端登录 - 操作 24 ① 若未<u>注册腾讯会议</u>,请先注册后再登陆+

| 会構造 → 構造合成 三十元 ±1014円円 3 | 円銀みり 上級局害 虫坊 下板中心                                                                                                    | 302492 393992 93                             |
|--------------------------|----------------------------------------------------------------------------------------------------|----------------------------------------------|
|                          | 新用户注册                                                                                                    |                                              |
|                          | 941.98<br>96 • (2007/3707)<br>1027<br>1047/3707<br>1047/3707                                                                                                    |                                              |
|                          | 80.000<br>(00.000)<br>(00.000)<br>(00.0 | 1000日日 日本 日本 日本 日本 日本 日本 日本 日本 日本 日本 日本 日本 日 |
|                          | % #222 € 15022                                                                                                    |                                              |

¢,

## ② 若已注册过腾讯会议,请直接使用账号密码 / 验证码登陆+

| <                              | - ×       |
|--------------------------------|-----------|
| 账号密码登录                         | 使用验证码重录 > |
| 手机号码                           |           |
| <ul> <li>86 请输入手机导码</li> </ul> |           |
|                                |           |
| 密码                             |           |
| 请输入密码                          | 忘记案码?     |
|                                |           |
| 受受                             |           |
| □ 记住電码                         | 新用户注册     |
|                                |           |
|                                |           |
|                                |           |
|                                |           |
|                                |           |
|                                |           |
|                                |           |

| <                    | - ×        |
|----------------------|------------|
| 验证码登录                | 使用账号審码登录 > |
| 手机导码<br>+ 86 请输入手机号码 |            |
| 验证码                  | 获取验证码      |
| 63                   |            |
| 新甩户注册                |            |
|                      |            |
|                      |            |
|                      | لە         |

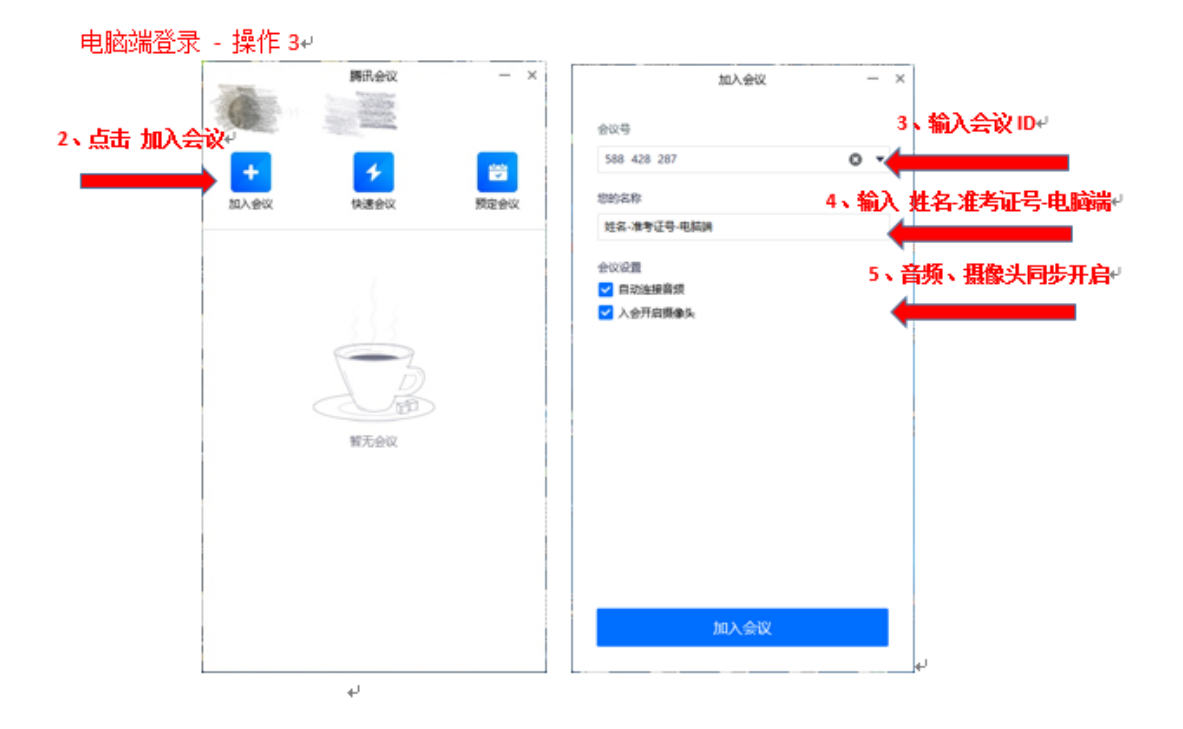

电脑端登录 - 操作 44

. 1

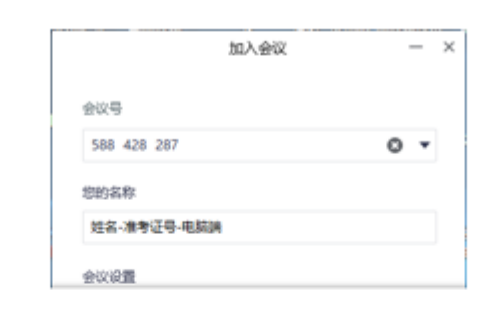

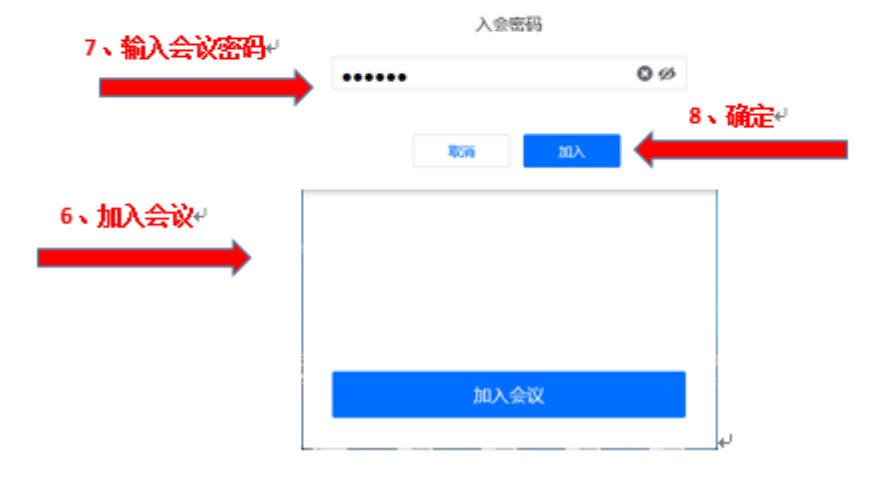

#### 电脑端登录 - 操作 5。 电脑端最终视频界面如下:

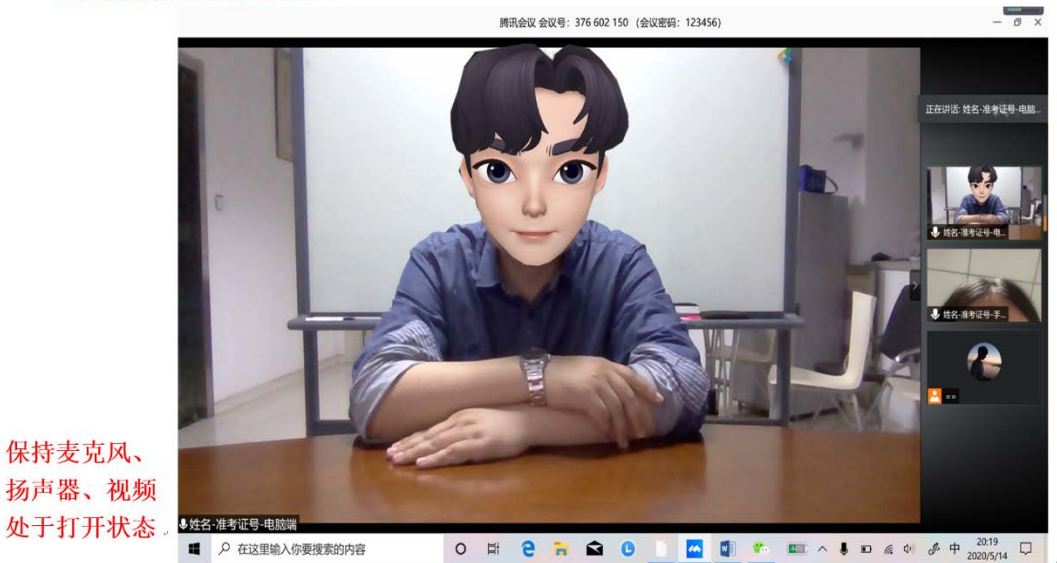

## 手机端登陆操作流程:

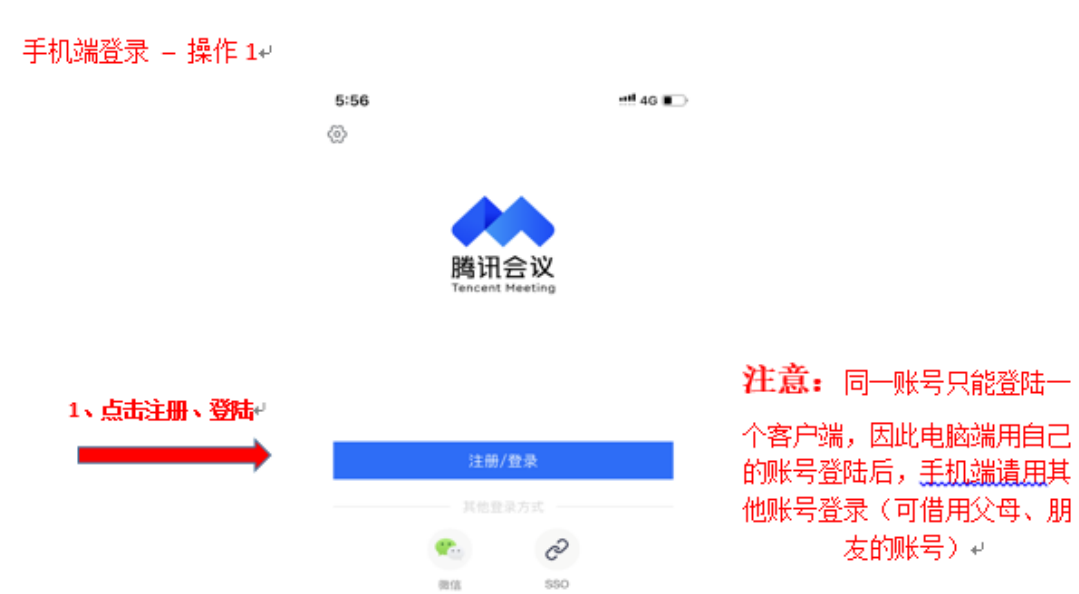

## 

### 1) 若未<u>注册腾讯会议</u>,请先注册后再登陆.

eff 40 📭

#### 新用户注册

5:56

< 登录

| 手机号码<br>• 86 日和10入手机号码  |       |
|-------------------------|-------|
| <b>验证码</b><br>(1981人给证明 | 铁联始证明 |

AL TER, NR. DREECHRIGH CONTRAMINA & COLUMN

| 6<br>*** |
|----------|
|          |
| 9        |
| ۲        |
|          |

## ② 若已注册过腾讯会议,请直接使用账号密码 / 验证码登陆+

\_\_\_\_

\_\_\_\_

| 5-50                  |        | ut es 📼   | 5:56               |        | +## 4G 🔳   |
|-----------------------|--------|-----------|--------------------|--------|------------|
| <                     |        |           | <                  |        |            |
| 验证码登录                 | t a    | 用账号密码登录 > | 账号密码到              | 经      | 使用验证码量录 >  |
| 手机号码<br>+ 86 1111     | 认手机号码  |           | 手机号码<br>+ 86 ]11   | 1入手机号码 |            |
| <b>全证码</b><br>188人指注码 |        | 获取验证码     | <b>密码</b><br>请输入密码 |        | 忘记度明?      |
|                       |        |           |                    |        |            |
|                       | 840*28 |           |                    | 新用户注册  |            |
| 1                     | 2      | 3         | 1                  | 2      | 3          |
| 4                     | 5      | 6<br>#NO  | 4                  | 5      | 6<br>***   |
| 7<br>Pors             | 8      | 9         | 7<br>Pors          | 8      | 9<br>***** |
| + * #                 | 0      | (3)       | + * =              | 0      | ۲          |
|                       |        |           |                    |        |            |

#### 手机端登录 - 操作 3↩

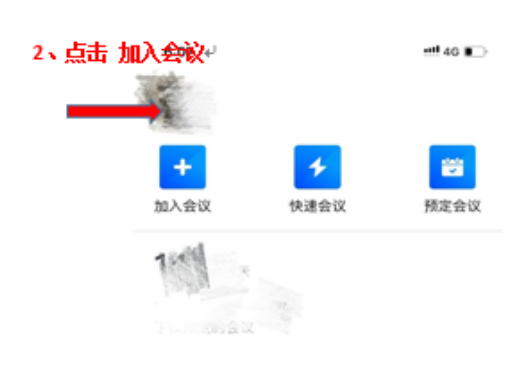

| 5:57  |                   | ••••• 4G 🖬 🕞   |
|-------|-------------------|----------------|
| <     | 加入会议              | 3、输入会议ID+      |
| 会议号   | 588 428 287       |                |
| 您的姓名  | 4、<br>姓名-准考证号-手机端 | 制八 姓名 准有业亏 于饥病 |
|       | 加入会议              | 6、加入会议。        |
| 入会选项  |                   |                |
| 入会开启麦 | 克风                |                |
| 入会开启扬 | an 28             |                |
| 入会开启摄 | 像头                |                |
|       |                   |                |

5、麦克风、扬声器、摄像头同步开启↔

| 1         | 2 | 3                        |   |
|-----------|---|--------------------------|---|
| 4<br>0H1  | 5 | 6<br><sup>мно</sup>      |   |
| 7<br>Pars | 8 | 9<br>****2               |   |
|           | 0 | $\langle \times \rangle$ |   |
|           |   |                          |   |
| -         |   | -                        | μ |

手机端登录 – 操作 44

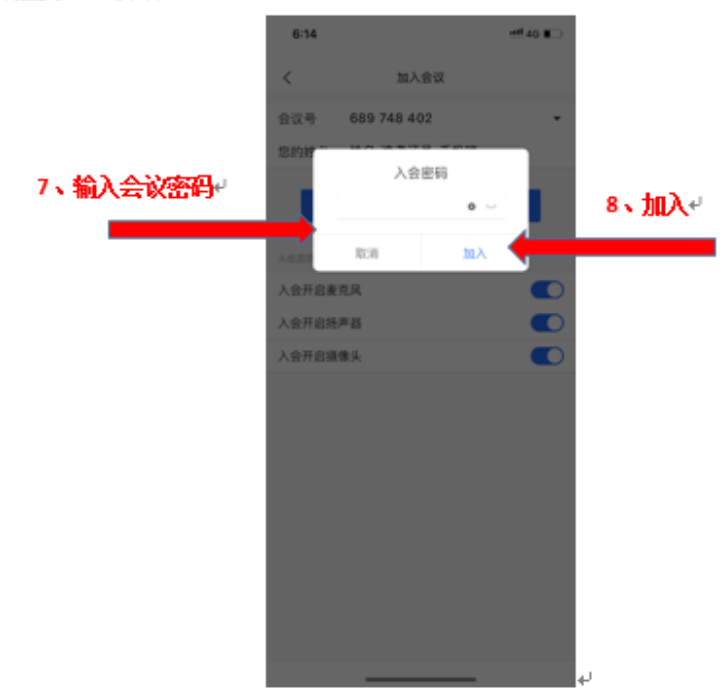

手机端登录 - 操作 5。 手机端最终视频界面如下:

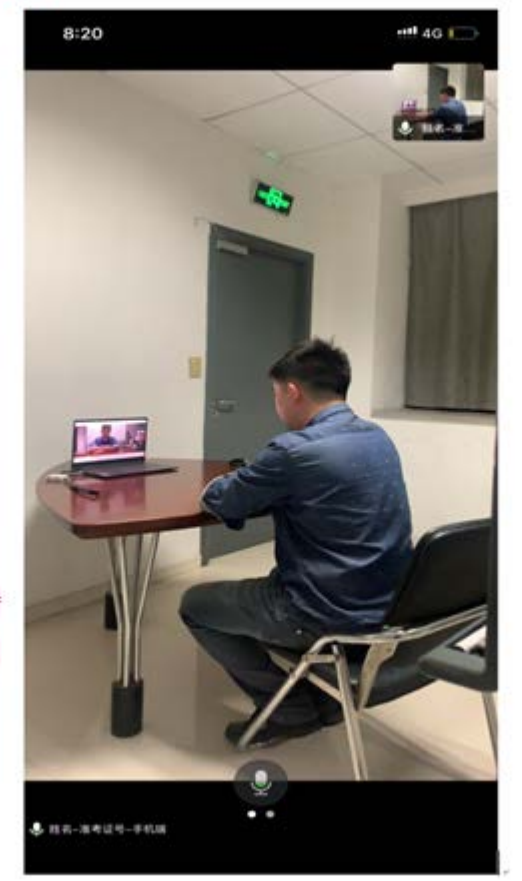

保持麦克风扬声器 关闭,摄像头开启

## 研究生远程复试备用平台: 钉钉安装操作说明

**软件下载安装:**考生通过钉钉官网或手机应用市场下载适配的版本,官网下载地址: <u>https://page.dingtalk.com/wow/dingtalk/act/download?spm=a213l2.13146415.4929779444.98.7f</u> <u>1521c9Qx1ltx</u>

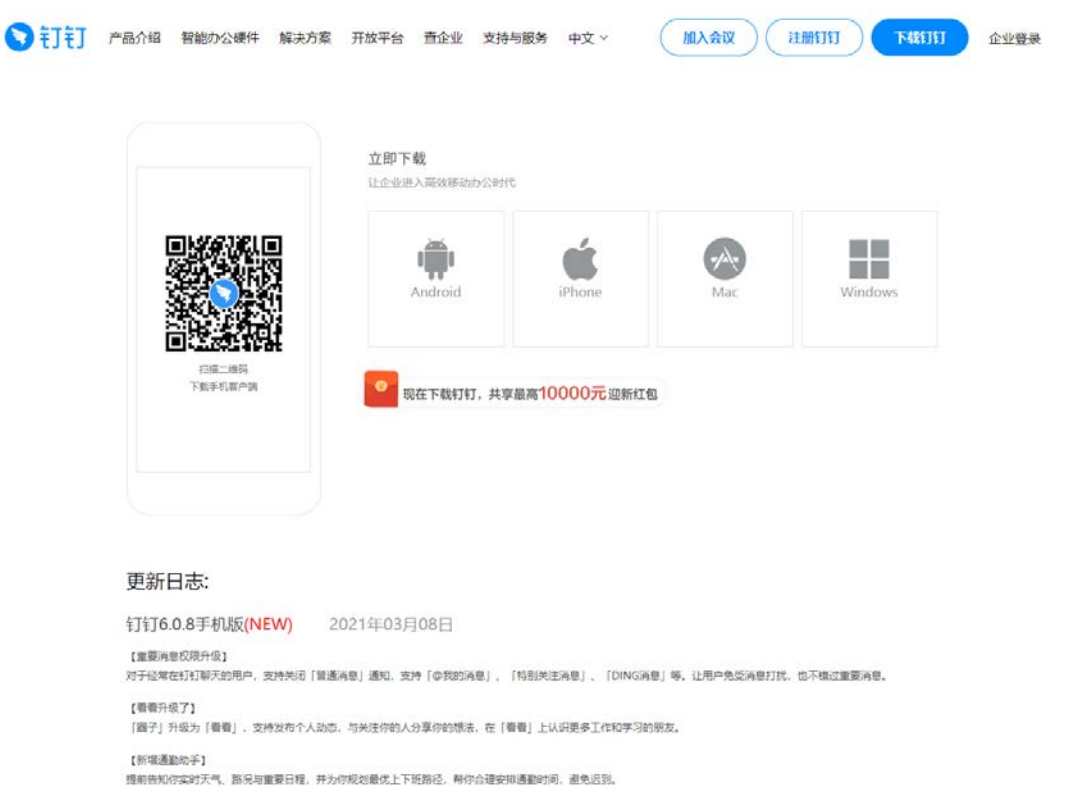

## 电脑端登录操作流程**:**

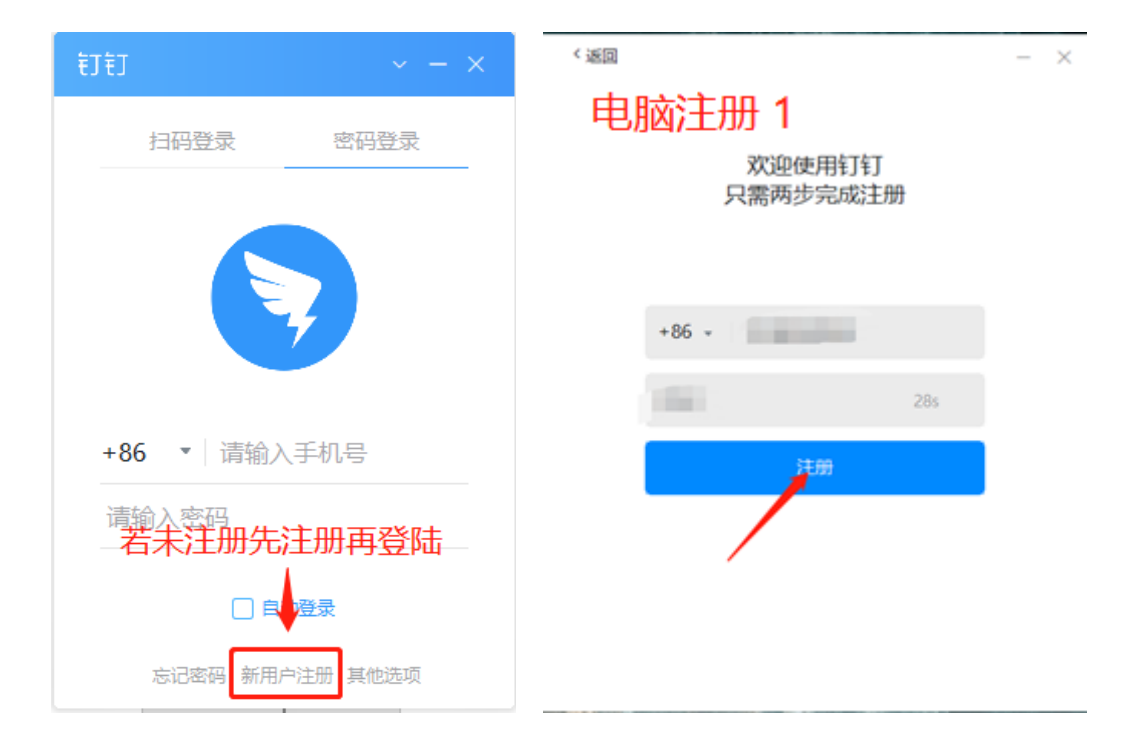

| ★JTJI№4A82號 × 电脑注册2 打打隐私权政策                                                         | 电脑注册 3           |
|-------------------------------------------------------------------------------------|------------------|
| 更新时间,2020年10月15日                                                                    | 至少8个字符,不能全是字母或数字 |
| 提示条款:                                                                               | 姓名 按此格式设置用户名     |
| 欢迎您使用钉钉产品及服务!                                                                       | 姓名-准考证号-电脑端      |
| 您的信任对我们非常重要,我们深知个人信息对您的                                                             | 登录密码             |
| 重要性,我们将按法律法规要求并参照行业最佳实践<br>为您的个人信息安全提供充分保障。为此,钉钉服务                                  | ••••••           |
| 提供者(或简称"找们")制定本《總私权政策》<br>(下称"本政策/"本隐私权政策")以帮助您充分                                   | 确认密码             |
| 了解,在您使用淘宝网的产品和服务的过程中,我们<br>会如何收集、使用、共享、存储和保护您的个人信息<br>以且你可以如何需要你的人人信息,在你是不会你可以你     | ••••••           |
| 以及22时以30时曾建起的十八指志。在25开始使用我们的产品和服务前,请您务必先仔细阅读和理解本政策,特别应重点阅读我们以 <u>粗体/粗体下划线</u> 标识的 。 | 7                |

| 0.0 | 正常登录   |       |      | ~    | _ | × |
|-----|--------|-------|------|------|---|---|
|     |        | >     |      |      |   |   |
|     |        | 你好,   |      |      |   |   |
|     | +86 -  | 182   |      |      |   |   |
|     | •••••  | ••••• |      |      |   |   |
|     | -      | 🔶 确定  |      |      |   |   |
|     | 🗌 自动登录 |       | 忘记密码 | 注册账号 |   |   |

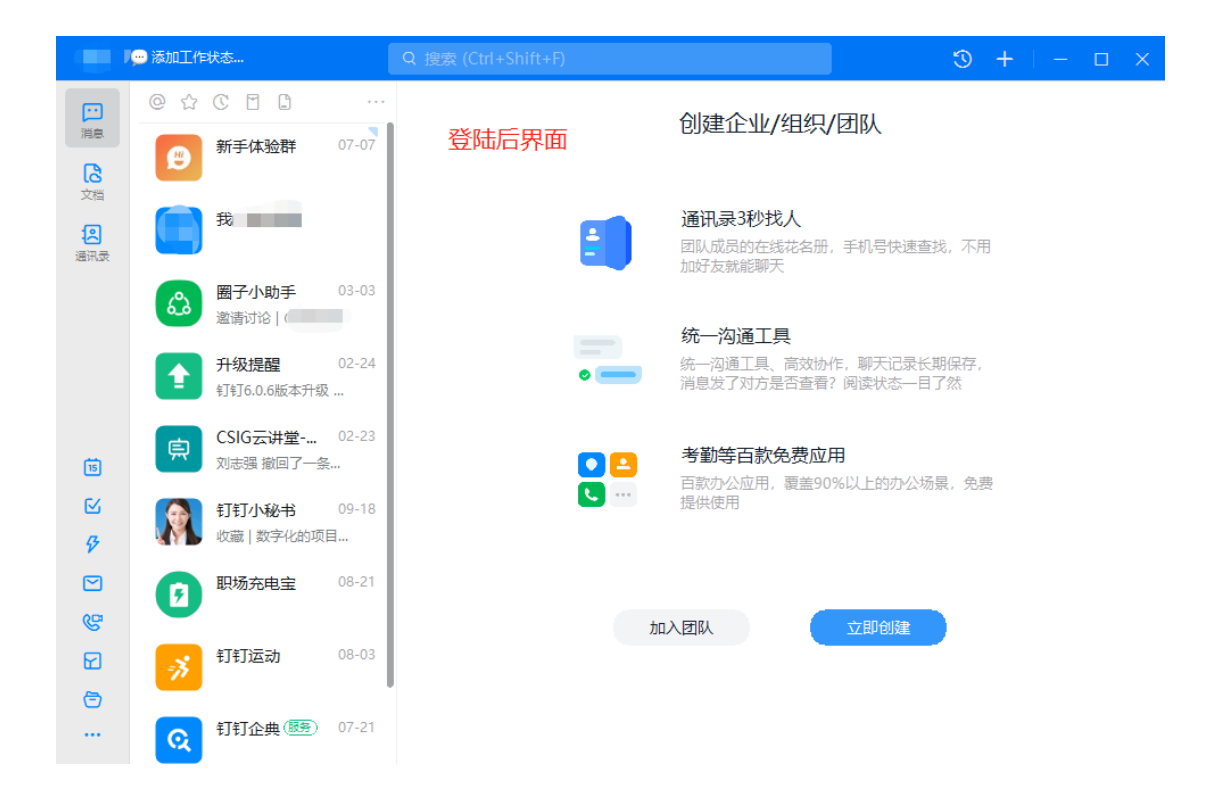

| liain             | ☆ 添加工作状态…     Q 搜索 (Ctrl+Shift+                             | ) <b>3 +</b>   - 🗆 ×      |
|-------------------|-------------------------------------------------------------|---------------------------|
| ご                 |                                                             | 视频会议 拨号盘<br>— 3. 加入       |
| 之档                |                                                             | 64654757625 🛛 👁 📖         |
| <mark>通</mark> 讯录 | C                                                           | 2. 输入会议号                  |
|                   | 新工谣托口马                                                      | 发起会议 预约会议 发起直播 在线课堂       |
| <b>I</b> S        | 自八田山に求<br>钉钉电话包含智能办公电话、语音通话、<br>和电话会议,满足企业—切沟通 <sup>援</sup> | 视频通话 我的会议                 |
| 2<br>8<br>2       |                                                             |                           |
| S S               | 1. 点击[会议]                                                   |                           |
| ē                 |                                                             | 今天设有预约的会议<br>点 <b>击预约</b> |

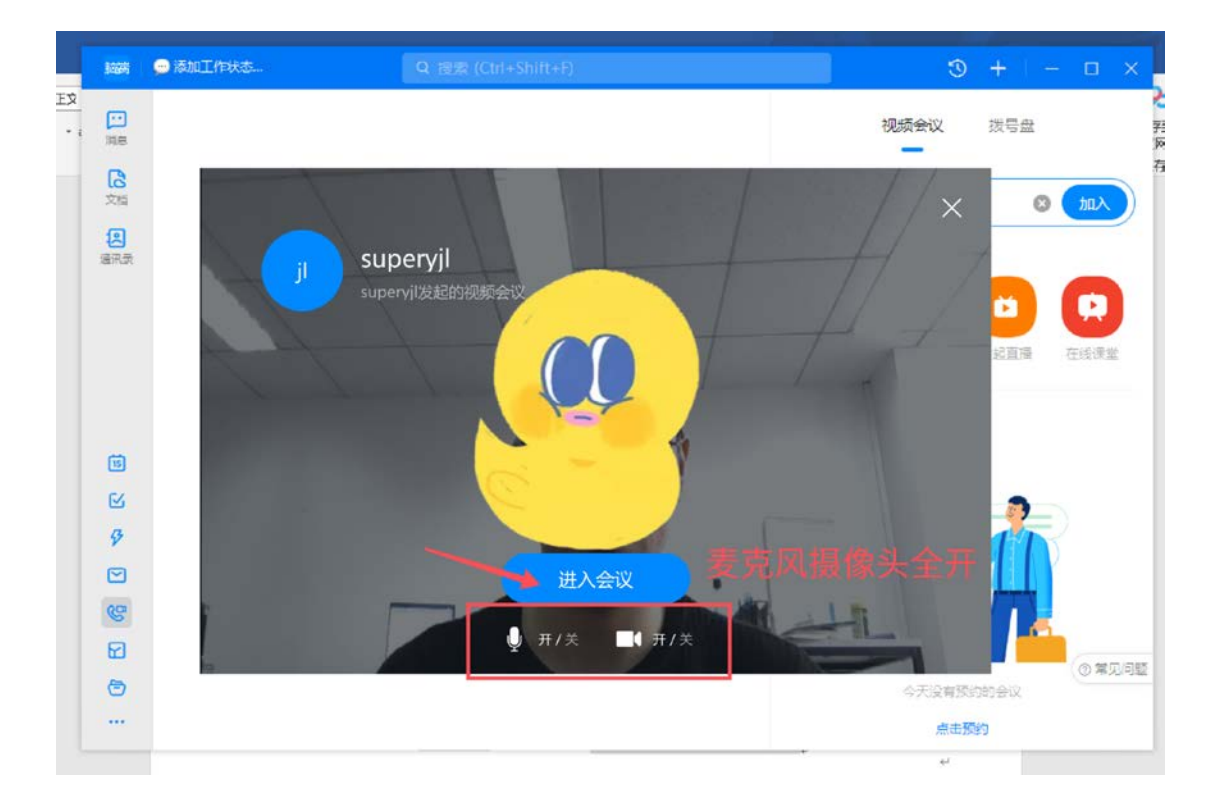

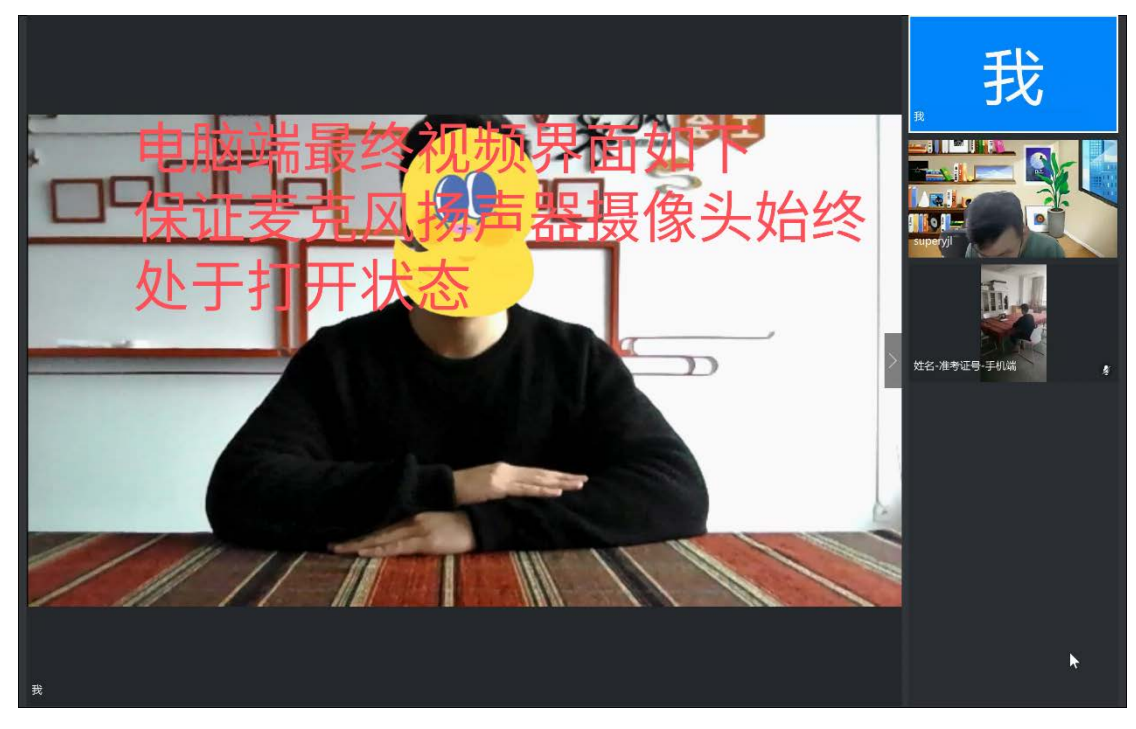

手机端登陆操作流程:

13:28

く 手机端注册 1

# 欢迎注册钉钉

## 为避免掉线,请使用不同账号注册登 陆

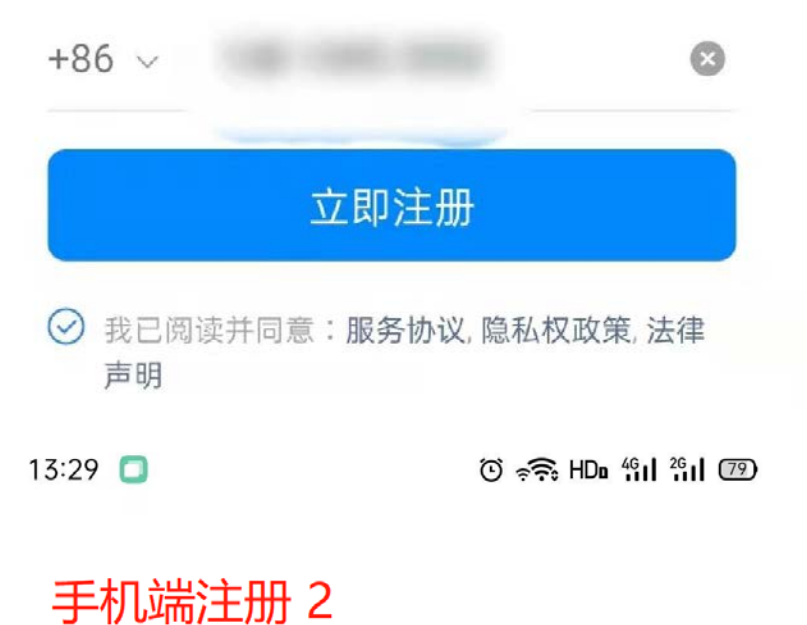

## 请设置密码

登录密码用于手机钉钉与电脑钉钉登录

密码

请输入密码

X

至少8个字符,不能全是字母或数字

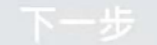

13:29 📋

ତ 🔶 HDa 4911 2911 779

手机端注册 3

# 你好,欢迎使用钉钉

请完善个人信息

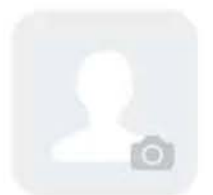

点击上传头像

# 按此格式设置用户名

你的姓名 姓名-准考证号-手机端 ◎

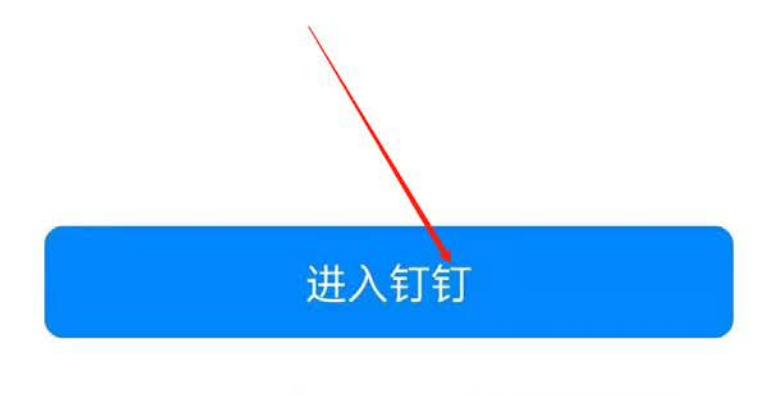

我是家长,学校要求使用

我是教职工,学校要求使用

我是学生

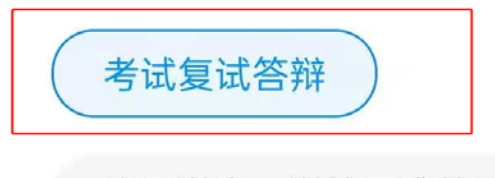

我是学生,学校要求使用

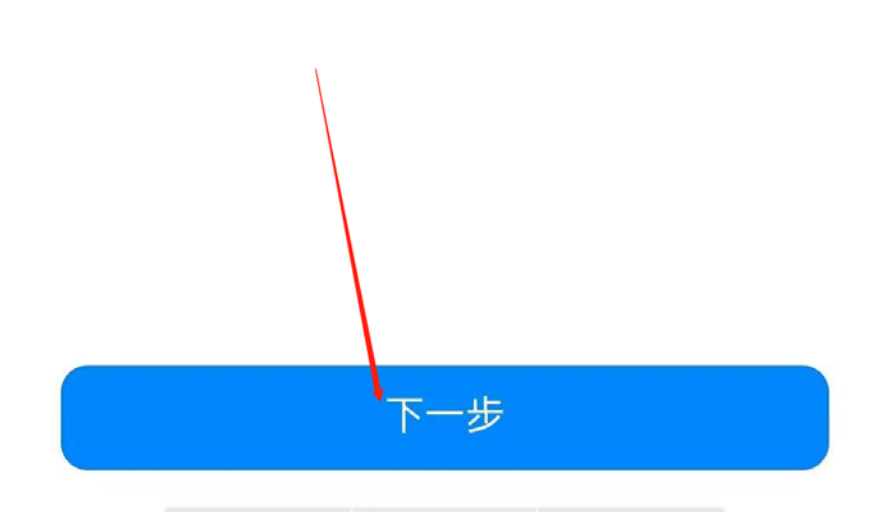

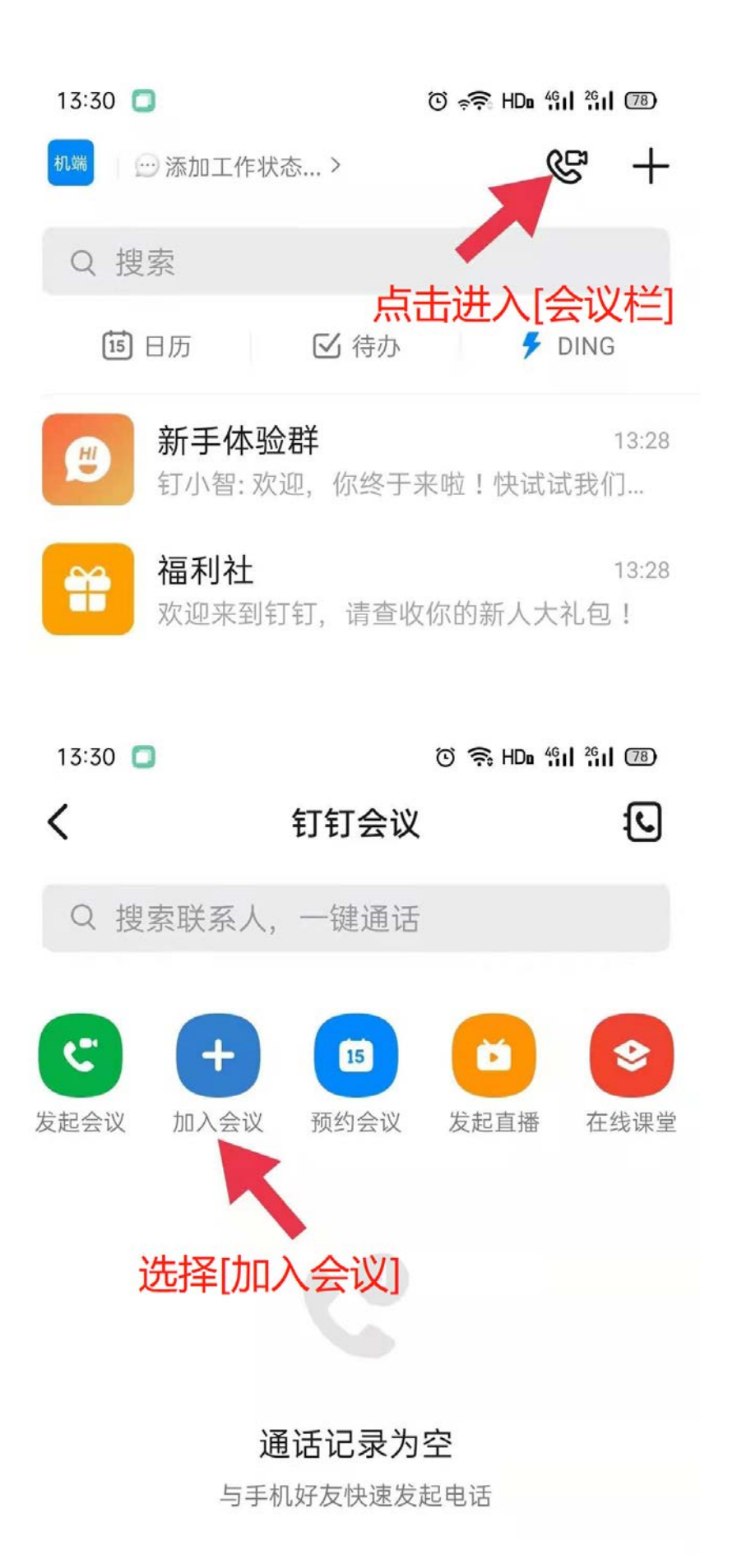

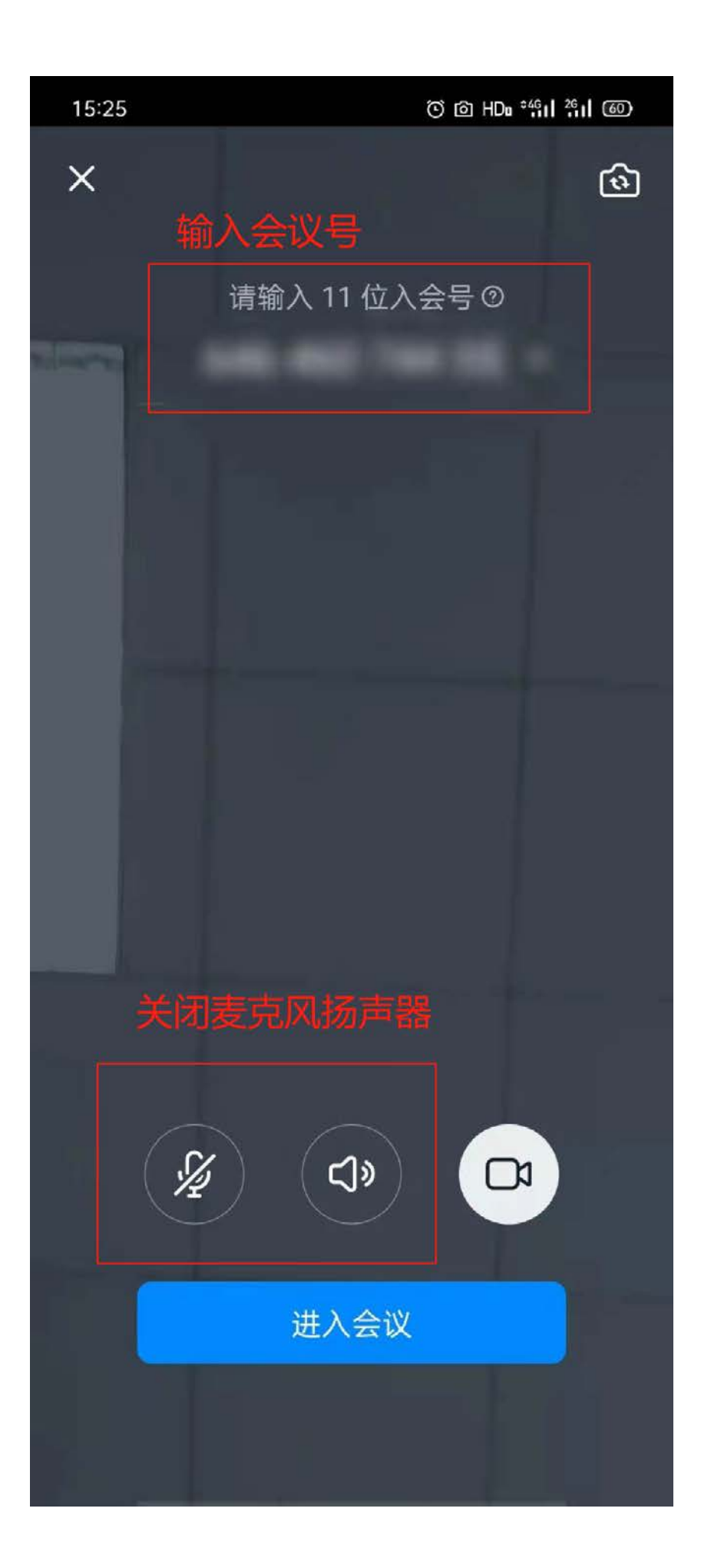

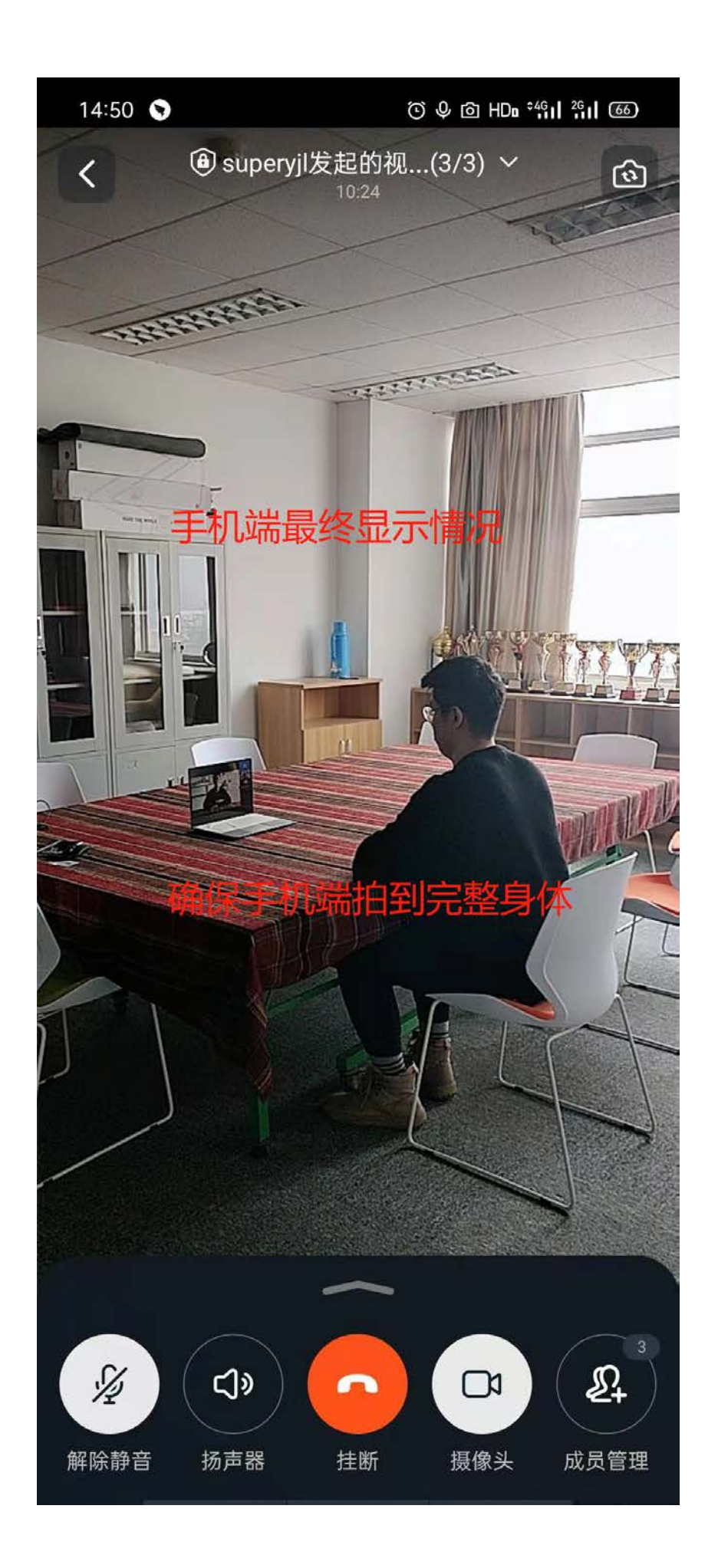